## Viewing Values in the CAPture Portal

SUMMARY

To view values, click on BOE Property Information (in table above), when the CAPture Portal opens, click on Property Tax (top or left side of screen).

Protest values set by Board and certain other override values may not show until you open the parcel hyperlink. Look in the Total Market Value Heading Bar under SUMMARY. If there is an override value, it will show there (see below). If there is an override value, that is used for computing taxes.

| PROPERTY CLASS:                                             | -                               |                                                                                      | ASSESSMENT          |                                                                  |               |                        |
|-------------------------------------------------------------|---------------------------------|--------------------------------------------------------------------------------------|---------------------|------------------------------------------------------------------|---------------|------------------------|
| EXEMPT CODE:<br>MUN CODE:<br>SCHOOL DIST:<br>DVR ASD VALUE: | 3<br>2-2<br>02 COUNTY<br>\$0.00 | OVER 65 CODE:<br>DISABILITY CODE:<br>HS YEAR:<br>EXM OVERRIDE AMT:<br>TOTAL MILLAGE: | 0<br>\$0.00<br>50.1 | LAND VALUE 10%<br>LAND VALUE 20%<br>CURRENT USE VALUE<br>CLASS 2 | [DEACTIVATED] | \$39,750<br>\$0<br>\$0 |
| CLASS USE:<br>FOREST ACRES:<br>PREV YEAR VALUE:             | 0<br>\$215,100.00               | TAX SALE:<br>BOE VALUE:                                                              | 0                   | CLASS 3<br>BLDG 001                                              |               | \$178,600              |